# 琰康顺 MES 管理系统 操作手册

2022 年 2 月

# 目录

| 1. | 登录   |            |        |
|----|------|------------|--------|
| 2. | 原材料  | 入库         |        |
|    | 2.1. | 入库         | 流程3    |
|    | 2.2. | APL 💈      | 维护3    |
|    | 2.2  | 2.1.       | 菜单3    |
|    | 2.2  | 2.2.       | 操作说明4  |
|    | 2.3. | 物料         | 有效期维护4 |
|    | 2.3  | 3.1.       | 菜单4    |
|    | 2.3  | 3.2.       | 操作说明4  |
|    | 2.4. | 收料         |        |
|    | 2.5. | IQC        | 5      |
|    | 2.6. | 打标         | 签入库5   |
|    | 2.6  | 5.1.       | 菜单5    |
|    | 2.6  | 5.2.       | 操作说明5  |
| 3. | 库存管  | <b>〕</b> 理 | 6      |
|    | 3.1. | 即时         | 库存6    |
|    | 3.1  | 1.1.       | 菜单6    |
|    | 3.1  | 1.2.       | 操作说明7  |

# 1. 程序下载

在企业内部服务器进行部署,进行链接下载 <u>ftp://192.168.8.90/mes\_app/MES/</u>将 update 文件夹拷到本地,运行文件夹内 MES.exe 文件即可。

# 2. 登录

| ×             | 登录 更改医研  |     |
|---------------|----------|-----|
| X             | MES系统业务端 | ×   |
|               | 用户名      |     |
|               | 密码消息     |     |
|               | 登录 退出 更新 |     |
|               |          |     |
| $\overline{}$ |          | · × |

3. 原材料入库

## 3.1. 入库流程

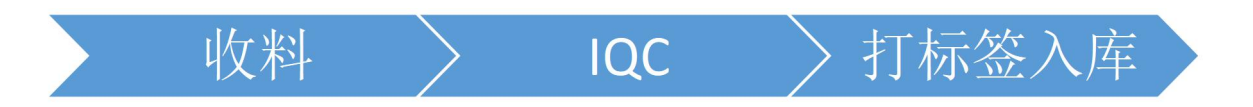

3.2. APL 维护

#### 3.2.1. 菜单

供应商管理/APL

#### 3.2.2. 操作说明

MES 系统采用 APL 对供应商来料资质进行防呆,未维护 APL 的料,不能在 MES 系统中办理入库。

查询后, 鼠标右键可以进行添加、修改、删除操作。

| 俞入查诸         | ]条件               |             |                       |                       |                         |           |                              |                      |                              |                              |                       |           |   |
|--------------|-------------------|-------------|-----------------------|-----------------------|-------------------------|-----------|------------------------------|----------------------|------------------------------|------------------------------|-----------------------|-----------|---|
| <b>勿料代</b> 研 | 3:                |             |                       |                       | 查询                      |           |                              |                      |                              |                              |                       |           |   |
| 查询结果         | l                 |             |                       |                       |                         |           |                              |                      |                              |                              |                       |           |   |
| 1            | <b>ID</b><br>4880 | 器件大类<br>电子类 | 应用电路<br>3PW01B0100F01 | 客户编码<br>3PW01B0100F01 | 客户器件描 ▲<br>3PW01B0100FC | 优选序号<br>1 | <b>物料编码</b><br>3PW01B0100F01 | 器件型号<br>3PW01B0100FC | <b>厂家代码</b><br>3PW01B0100F01 | <b>厂家名称</b><br>3PW01B0100F01 | 厂家型号<br>3PW01B0100F01 | 是否代理<br>□ | 3 |
| <b>X</b> A   | PL编辑              | l           |                       |                       |                         |           |                              |                      |                              |                              | <u></u> -             |           | 3 |
|              |                   | 器件力         | 大类 电子类                |                       |                         |           |                              |                      |                              |                              | ;                     | •         |   |
|              |                   | 应用印         | 电路 3PW01E             | 30200F01              |                         |           |                              |                      |                              |                              |                       |           |   |
|              |                   | 客户器件编       | 扁码 3PW01E             | 30200F01              |                         |           |                              |                      |                              |                              |                       |           |   |
|              |                   | 客户器件指       | 苗述 3PW01E             | 30200F01              |                         |           |                              |                      |                              |                              |                       |           |   |
|              |                   | 优选用         | 养号 1                  |                       |                         |           |                              |                      |                              |                              |                       |           |   |
|              |                   | 器件编         | 扁码 3PW01E             | 30200F01              |                         |           |                              |                      |                              |                              |                       |           |   |
|              |                   | 器件型         | 켙룩 3PW01E             | 30200F01              |                         |           |                              |                      |                              |                              |                       |           |   |
|              |                   | 厂家住         | 代码 3PW01E             | 30200F01              |                         |           |                              |                      |                              |                              |                       |           |   |
|              |                   | 厂家谷         | 当称 3PW01E             | 30200F01              |                         |           |                              |                      |                              |                              |                       |           |   |
|              |                   | 厂家型         | 켙룩 3PW01E             | 30200F01              |                         |           |                              |                      |                              |                              |                       |           |   |
|              |                   | 是否任         | 世理                    |                       |                         |           |                              |                      |                              |                              |                       |           |   |
|              |                   | 3           | 定期                    |                       |                         |           |                              |                      |                              |                              |                       |           |   |
|              |                   | ř           | ≃地                    |                       |                         |           |                              |                      |                              |                              |                       |           |   |
|              | 묾                 | 件EOL时间预     | 页测                    |                       |                         |           |                              |                      |                              |                              |                       |           |   |
|              |                   | 风,险抗        | 苗述                    |                       |                         |           |                              |                      |                              |                              |                       |           |   |
|              |                   | 1           | 昏注                    |                       |                         |           |                              |                      |                              |                              |                       |           |   |
|              | 器件总               | 总体质量风险      | 佥等级注明优战               | 选/不推荐                 |                         |           |                              |                      |                              |                              |                       |           |   |
|              |                   | 器件规构        | 各书                    |                       |                         |           |                              |                      |                              |                              |                       | 上传        | 2 |
|              |                   |             | 保存                    | 1                     |                         |           |                              |                      |                              |                              |                       |           |   |

### 3.3. 物料有效期维护

#### 3.3.1. 菜单

仓储管理/物料有效期管理

#### 3.3.2. 操作说明

每个物料都需要维护有效期,打印标签时,系统根据物料的生产日期加上维护的有效期生成过期日期(有效期),并以此日期防呆。 有效期以物料编码为单位进行添加、查找。

#### 3.4. 收料

暂不使用

#### 3.5. IQC

暂不使用

## 3.6. 打标签入库

## 3.6.1. 菜单

仓储管理/物料入库

#### 3.6.2. 操作说明

新建原材料入库单,填写完信息后,点击"提交"完成创建。

|          |        | <b>*</b>   |        |                       |      |    | 仓储管 | 湮/物料入 | 库    |        |      |        |    |      |    |   |
|----------|--------|------------|--------|-----------------------|------|----|-----|-------|------|--------|------|--------|----|------|----|---|
| 附        |        | -          |        |                       |      |    |     |       |      |        |      |        |    |      |    |   |
| 02/14/20 | 02 3   | 02/21/2022 | 单据编号   |                       | 物料代码 |    |     |       |      |        |      |        | -  | 4/10 | -  |   |
|          |        |            |        |                       |      |    |     |       |      |        |      |        | 登词 | 1 T  | 単核 | ĺ |
|          | 鳥蝦原材料ン | 入库单        |        |                       |      |    |     |       |      |        |      |        | -  |      | ×  | 1 |
| 单步       | 展美型    |            | ── 单振编 | 号 自动生成                |      | 状态 |     |       | 源单类型 | $\sim$ | 源单编号 | 源单编号   |    |      |    |   |
| 6        | 制建人    |            | 创建时    | 间 2022-02-21 17:55:10 | •    | 备注 |     |       |      |        |      |        |    |      |    |   |
| 单旗       | 影明细    |            |        |                       |      |    |     |       |      |        |      |        |    |      |    |   |
| 单振       | 暑明细    |            |        |                       |      |    |     |       |      |        |      |        |    |      | _  |   |
|          |        |            |        |                       |      |    |     |       |      |        |      |        |    |      |    |   |
|          |        |            |        |                       |      |    |     |       |      |        |      |        |    |      |    |   |
|          |        |            |        |                       |      |    |     |       |      |        |      |        |    |      |    |   |
|          |        |            |        |                       |      |    |     |       |      |        |      |        |    |      |    |   |
|          |        |            |        |                       |      |    |     |       |      |        |      |        |    |      |    |   |
|          |        |            |        |                       |      |    |     |       |      |        |      |        |    |      |    |   |
|          |        |            |        |                       |      |    |     |       |      |        |      | -      |    | -    |    |   |
|          |        |            |        |                       |      |    |     |       |      |        |      | - Albe |    | 100  |    |   |

选中要打印标签的入库单明细行,录入必要信息,系统自动生成并打印物料最小包装标签。撕下,粘贴到实物。

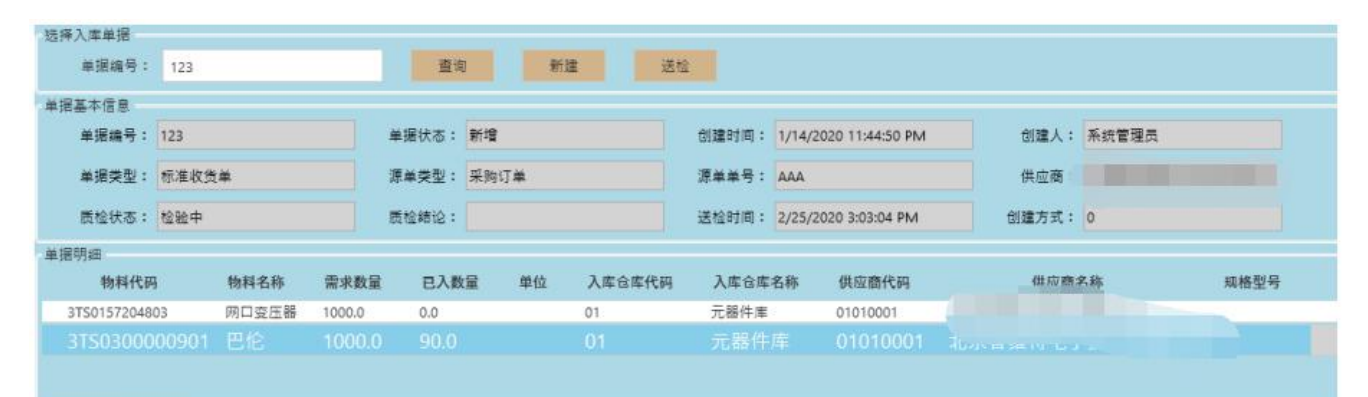

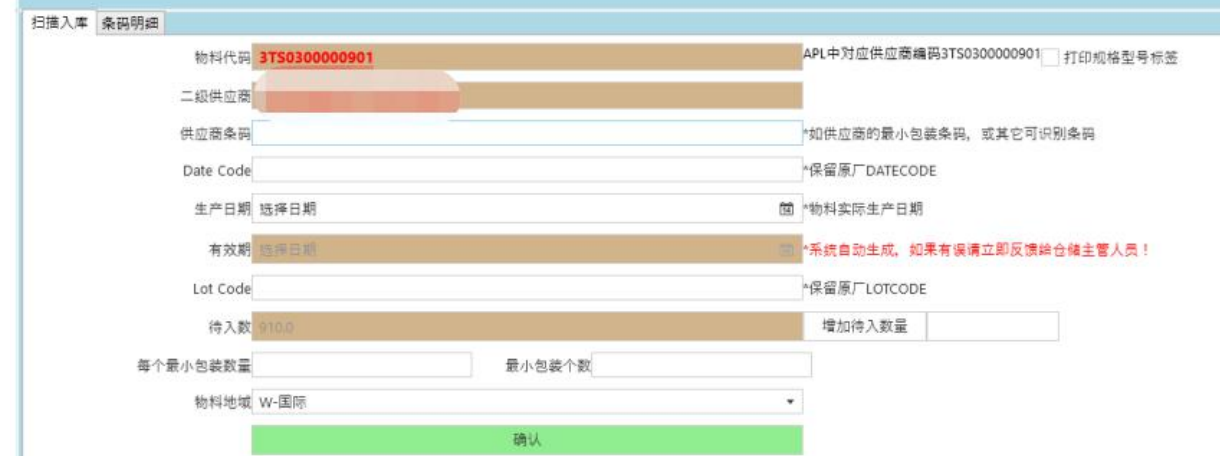

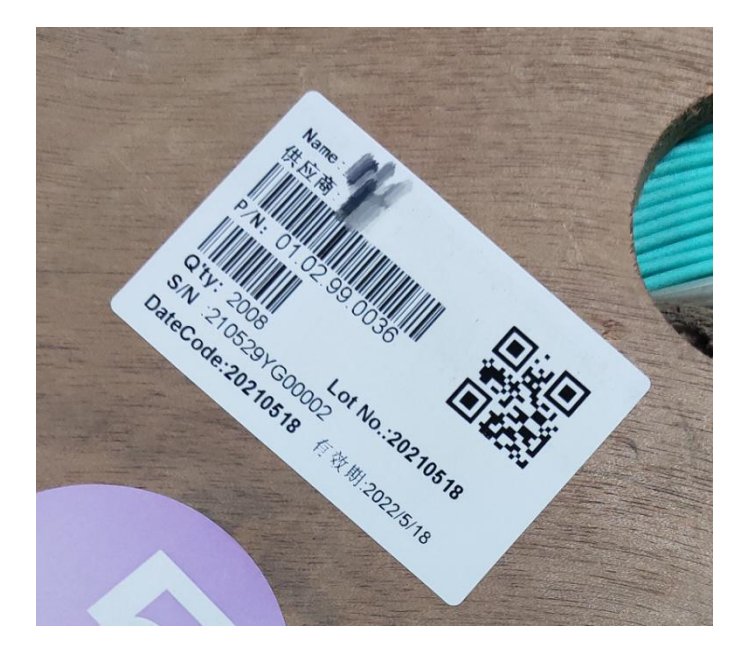

## 4. 库存管理

#### 4.1. 即时库存

#### 4.1.1. 菜单

仓储管理/即时库存

| 0物料有效 | 」 」<br>期管理 1库存查询 | 1 1<br>1 2拆分最/ | 小包装 | 3物料出库 | 4物料调拨 | 5物料退库 | 6物料入库 | 7物料最小包装管理 | 8超期复检  | 9即时库存       | A栈板重量打印        | B线边仓物料管理    | 成品库存指   | 表                |                    |    |
|-------|------------------|----------------|-----|-------|-------|-------|-------|-----------|--------|-------------|----------------|-------------|---------|------------------|--------------------|----|
| 🕑 查询  | 条件               |                |     |       |       |       |       |           |        |             |                |             |         |                  |                    |    |
|       | 料号               | 名称             | 批次  | : 可用  | 数量    | 锁定数量  | 仓库编·  | 号 仓库名称    |        |             | 型号             |             |         | 创建时间             | 修改时间               |    |
| 1     | 01.01.03.0016    | 陶瓷插芯           |     | 1710  | .0 (  | 0.0   | 01    |           | φ2.5UP | C*16.2,1.0u | ım,125.2~126.2 | um,1.5mm尾柄, | GL 5/28 | 2021 10:59:57 PM | 5/28/2021 10:59:57 | PM |

- 5. 生产任务及流程卡
- 5.1. 产品注册/工艺路线

|                  |                    |            |                   | 2        | 幼居生/乙烷 | 试站位注册                  |                                                         | - ×      |
|------------------|--------------------|------------|-------------------|----------|--------|------------------------|---------------------------------------------------------|----------|
| 注册站位 注册工艺路线      |                    |            |                   |          |        |                        |                                                         |          |
| 添加/修改/冻结         |                    |            |                   |          | 查询     |                        |                                                         |          |
| ID 1093          |                    |            |                   |          | 工艺路线清  | <b>#</b>               |                                                         |          |
|                  | C/DC 5 30 8        |            |                   |          | ID     | 名称                     | 摘要                                                      | 是否可)     |
|                  | C/FC-3-20-0        |            |                   |          | 1093   | OFC-FC/PC-LC/PC-S-20-8 | P01,P02,P03,P04,P05,P06,P07,P08,P09,P10,P11,P12,P13,P1- | 4 🖌      |
| 摘要 P01,P02,P03,I | P04,P05,P06,P07,P0 | 08,P09,P10 | 0,P11,P12,P13,P14 |          |        |                        | 1                                                       |          |
| 启用 🔽 督注          |                    |            |                   |          | _      | - 右键新增                 |                                                         |          |
| 站应清单组的 选择        | 站位配置               |            |                   |          |        |                        |                                                         |          |
| 站位编号             |                    |            | ─ 🛃 是否过站 🚺        | 曾加       |        |                        |                                                         |          |
| 站位编号 站位          | 名称 过站              | 测试         | 维修重投站位编号          | 维修重投站位名称 |        |                        |                                                         |          |
| 1 P01 下线         | Kg ☑               |            | P01               | 下线长度     |        |                        |                                                         |          |
| 2 P02 烘烤         | $\checkmark$       |            | P02               | 烘烤       |        |                        |                                                         |          |
| 3 P03 穿散         | 伸 🗹                |            | P03               | 穿散件      |        |                        |                                                         |          |
| 4 P04 注胶         | <b>v</b>           |            | P04               | 注胶       | 8      |                        |                                                         |          |
| 5 P05 剥纤         | ✓                  |            | P05               | 剥纤       |        |                        |                                                         |          |
| 6 P06 固化         | $\checkmark$       |            | P06               | 固化       | ~      |                        |                                                         |          |
| 7 P07 割纤         | 刮胶 🗹               |            | P07               | 割纤刮胶     | >      |                        |                                                         |          |
| 8 P08 组装         | $\checkmark$       |            | P08               | 组装       |        |                        |                                                         |          |
| 9 P09 研磨         | $\checkmark$       |            | P09               | 研磨       | レンナント  | と重加いキートたいも             |                                                         |          |
| 10 P10 端面        |                    |            | P10               | 画画       | 1次4    | 位                      |                                                         |          |
|                  | -                  |            |                   |          |        |                        |                                                         |          |
|                  |                    |            | 提交                |          |        |                        |                                                         |          |
|                  |                    | 编辑         | 作业指导              |          | ÷      |                        |                                                         | <i>→</i> |

右键新增工艺路线, 左键点击修改选中的工艺路线

| $\equiv \leftrightarrow \rightarrow$ | <b>n</b>         |               | 产品注册/产品注册       |                                         | i – <b>x</b>    |
|--------------------------------------|------------------|---------------|-----------------|-----------------------------------------|-----------------|
| 产品清单                                 | 物料代码             |               |                 |                                         | ▼ 保存            |
| 产品注册                                 | 产品信息             |               |                 |                                         |                 |
|                                      | 物料代码             | 客户物料代码        | 客户物料规格          |                                         |                 |
| 填写产品信息                               | 中籍包装数量 0         | 对外型号          |                 |                                         |                 |
|                                      | 物科名称             |               |                 | 序号装箱 🗌                                  |                 |
|                                      | 规格型号             |               |                 |                                         |                 |
|                                      | 工艺路线             |               |                 |                                         |                 |
| 选取工艺路线                               | 工艺路线名称           |               |                 |                                         |                 |
|                                      | 工艺路线明细           |               |                 |                                         |                 |
|                                      | 软件信息             |               |                 |                                         |                 |
|                                      | 软件类型             | ★ 软件编码        | 添加              | p i i i i i i i i i i i i i i i i i i i |                 |
|                                      | 软件类型 软件编码 最新软件版本 |               |                 |                                         |                 |
|                                      | 条码计划             |               |                 |                                         |                 |
|                                      | 编辑条码计划           |               |                 |                                         |                 |
|                                      | 行号 父项 条码类型 前缀    | 流水进制 流水位数 开始号 | 自动开始号 结束号 数量 后缀 | 单位用量 线别 主码                              | 生成  扫描  工序  扫描顺 |
|                                      | 测试指标             |               |                 |                                         |                 |
|                                      | 编辑测试指标           |               |                 |                                         |                 |

填写完成后,点击"保存"

# 5.2. 创建生产任务

| 生产计划号                                   | ▼    查询       | 新建     | 保存            | 修改                                                                                                    | 下达            |               |                  |
|-----------------------------------------|---------------|--------|---------------|----------------------------------------------------------------------------------------------------|---------------|---------------|------------------|
| 计划信息                                    |               |        |               |                                                                                                    |               |               |                  |
| 生产任务号                                   | 订单号           |        |               | BOM版本                                                                                                    |               |               | ì                |
| 生产车间                                    | 计划下达人         |        | (             | 计划开工日期:                                                                                                    | 选择日期          | 14            | 计划完              |
| 计划状态                                    | 客户            |        |               | 指定下阶工单                                                                                                    |               |               | E                |
| 客户地区                                    | 地区ID          |        |               | 地区编号                                                                                                    |               |               | ť                |
| 订单项目号                                   | ▼ 备注          |        |               |                                                                                                    |               |               |                  |
| 产品信息                                    | ◎ 选择产品        |        | 1             |                                                                                                    |               | - 0           | ×                |
| 物料代码                                    | 产品编码: 10.51.8 | 12.007 |               |                                                                                                    | 查询 观击下        | 专列主场进场文日      | 1 <del>×</del> 1 |
| 中箱包装数量                                  | Softwares     | ProID  | ProNum        | ProNam                                                                                                    | ProModel      | ProNum_Cus    | tome             |
|                                         |               | 100    |               | and the second second second second second second second second second second second second second second second |               |               |                  |
| 物料名称                                    |               | 8      | 10.51.812.007 | 12.5A直流线束                                                                                                    | 10.51.812.007 | 10.51.812.007 | F                |
| 物料名称<br>规格型号                            |               | 8      | 10.51.812.007 | 12.5A直流线束                                                                                                    | 10.51.812.007 | 10.51.812.007 | F                |
| 物料名称<br>规格型号<br>工艺路线                    |               | 8      | 10.51.812.007 | 12.5A直流线束                                                                                                    | 10.51.812.007 | 10.51.812.007 | F                |
| 物料名称       规格型号       工艺路线       工艺路线名称 |               | 8      | 10.51.812.007 | 12.5A直流线束                                                                                                    | 10.51.812.007 | 10.51.812.007 | F                |
| 物料名称       规格型号       工艺路线       工艺路线明细 |               | 8      | 10.51.812.007 | 12.5A直流线束                                                                                                    | 10.51.812.007 | 10.51.812.007 | F                |

双击要创建生产任务的产品

| $\leftrightarrow \rightarrow \uparrow$ |               |                                          |                       | 生产                       | 任务/1生产           | <sup>7</sup> 任务创建 | 、审批       |                |            |             |     |   |
|----------------------------------------|---------------|------------------------------------------|-----------------------|--------------------------|------------------|-------------------|-----------|----------------|------------|-------------|-----|---|
| 任务清单<br>创建及审核                          | 生产计划号         | ~                                        | 查询                    | 1<br>\$632               | 文件导入             | 2<br>保存           | 修改        | 3<br>下达 生#     | 成条码 打      | 印标签         |     |   |
| HS                                     | 信息            |                                          |                       |                          |                  |                   |           |                |            |             |     |   |
|                                        | 生产任务号         | ZKSC171219-004                           | 订单号                   | ZKSC17121                | 9-004            | BOM版本             | 17020008  | 35             | 计划数量       | 900         |     |   |
|                                        | 生产车间          | 二楼车间                                     | 计划下达人                 | 100000                   |                  | 计划开工日期:           | 2022/2/11 |                | 计划完工日期:    | 2022/2/19   |     |   |
|                                        | 计划状态          | 生产中                                      | 客户                    | 027-053烽火                | ĸ                | 指定下阶工单            |           |                | BOB方案      |             |     |   |
|                                        | 客户地区          |                                          | 地区ID                  |                          |                  | 地区编号              |           |                | 地区分类       |             |     |   |
|                                        | 订单项目号         | 通用                                       | 备注                    | 客户规格: 0                  | FC-FC/PC-LC/     | PC-S-20-8         |           |                |            |             |     |   |
| re.                                    | 信息            |                                          |                       |                          |                  |                   |           |                |            |             |     |   |
|                                        | 45-401 ZD 773 | 17000005                                 | *******               |                          |                  |                   | 050 500   |                |            |             |     | 1 |
|                                        | 初科化的          | 170200085                                | 各户物科代的                | 00000119                 |                  | 各户物科规陷            | OFC-FC/P  | ·C-LC/PC-S-20- | 8          |             |     |   |
|                                        | 中籍包装数量        | 1                                        |                       |                          |                  |                   |           |                |            |             |     |   |
|                                        | 物料名称          | OFC-FC/PC-LC/PC-S-20-8                   |                       |                          |                  |                   |           |                | 序号装箱       |             |     |   |
|                                        | 规格型号          | OFC-FC/PC-LC/PC-S-20-8                   |                       |                          |                  |                   |           |                |            |             |     |   |
| Iž                                     | 諸线            |                                          |                       |                          |                  |                   |           |                |            |             |     |   |
|                                        | 工艺路线名称        | OFC-FC/PC-LC/PC-S-20-8                   |                       |                          |                  |                   |           |                |            |             |     |   |
|                                        | 工艺路线明细        | P01-下线长度>>>P02-烘烤<br>I>>>P11-干涉>>>P12-测症 | >>P03-穿散<br>(>>>P13-端 | 效件>>>P04-注<br>面Ⅱ>>>P14-{ | 主胶>>>P05-剥<br>包装 | 纤>>>P06-固         | Kt>>>P07∙ | -割纤刮胶>>>P      | 08-组装>>>P0 | 9-研磨>>>P10- | -端面 |   |
|                                        |               |                                          |                       |                          |                  |                   |           |                |            |             |     |   |
|                                        |               |                                          |                       |                          |                  |                   |           |                |            |             |     |   |
|                                        |               |                                          |                       |                          |                  |                   |           |                |            |             |     |   |
|                                        |               |                                          |                       |                          |                  |                   |           |                |            |             |     |   |

# 5.3. 生成流程卡

| ≡     | ÷       | ÷           | <b>A</b>  |          |           |   |          | 4     | 产任务    | 5/2流程- | 11r  |          |         |         |        |             | 1    | - ×          |
|-------|---------|-------------|-----------|----------|-----------|---|----------|-------|--------|--------|------|----------|---------|---------|--------|-------------|------|--------------|
| ▲ 查询: | 条件      | -           |           |          |           |   |          |       |        |        |      |          |         |         |        | ~           |      |              |
| 创建日期  | 2022/2  | - 14        | 2022/2/21 | 生产       | 鎊         |   | 状态       |       | $\sim$ |        |      |          |         |         | 3      | <b>查询</b> 新 | 打印设  | i中 <b>開除</b> |
|       | 状态      | 📓 流程卡       |           | ##M      | <i>₩</i>  |   | ****     | 24    | 44mi T | *****  | またす目 | 5⊥ Pal₩A |         | 响 实     | 际完成时间  | 产出数         | 不良数  | 不良品处理        |
|       | 新增      | 生产任务        |           |          | 产品编码      |   |          | 产品名称  |        |        | 产品型号 |          |         |         |        | 0.0         | 0.0  |              |
|       | 新增      | 任务数量        |           |          | 已生成数      | _ |          | 待生成数( | )      |        | 卡类型  | 正常       |         |         |        | 0.0         | 0.0  |              |
|       | 新增      | 本次数量        |           | <b>.</b> | 単卡数量      |   | <u> </u> | 病程主数  |        |        | 尾卡数量 |          |         |         |        | 0.0         | 0.0  |              |
|       | 新增      | <b>T艺流程</b> | ?         | •        | FI 207046 |   | <b>•</b> | ● 选择工 | .#     | -      |      |          |         |         |        |             |      |              |
| m     | 新增      | 1011        |           |          |           |   |          | 工单号:  |        |        |      | <u> </u> | 查询 双击下7 | 5列表项选择, | 关闭取消选择 |             |      |              |
| -     | \$5.100 |             |           |          |           |   |          | 工单号   | 客户     | 计划数量   | 产品代码 | 产品名称     | 规格型号    | 开始日期    | 客户地区   | 客户力         | 也区编号 |              |
|       | 01/08   |             |           |          |           |   |          |       |        |        | 匹作_  | 上半       |         |         |        |             |      |              |
|       | 新瑄      |             |           |          |           |   |          |       |        |        |      |          |         |         |        |             |      |              |
|       | 运行中     |             |           |          |           |   |          |       |        |        |      |          |         |         |        |             |      |              |
|       | 新增      |             |           |          |           |   |          |       |        |        |      |          |         |         |        |             |      |              |
|       | 运行中     |             |           |          |           |   |          |       |        |        |      |          |         |         |        |             |      |              |
|       |         |             |           |          |           |   |          |       |        |        |      |          |         |         |        |             |      |              |
|       |         |             |           |          |           |   |          |       |        |        |      |          |         |         |        |             |      |              |
|       |         |             |           |          |           |   |          |       |        |        |      |          |         |         |        |             |      |              |
|       |         |             |           |          |           |   |          |       | _      | _      |      |          | 10%     | _       |        |             |      |              |
|       |         |             |           |          |           |   |          |       |        |        |      |          | _       |         |        |             |      |              |
|       |         |             |           |          |           |   |          |       |        |        |      |          |         |         |        |             |      |              |

| 📓 济 | 程卡              |            | _            |          |              |               |                |           |              |      | <u> </u>      |
|-----|-----------------|------------|--------------|----------|--------------|---------------|----------------|-----------|--------------|------|---------------|
| 生   | <del>产</del> 任务 | XYZ        |              |          | 0.51.812.007 |               | 产品名称           | 12.5A直流线或 | ŧ            | 产品型号 | 10.51.812.007 |
| 任   | 务数量             | 100        |              | 已到成数 0   |              |               | 待生成数           | 100       |              | 卡类型  | 正常            |
| 本   | 欠数量             | 100        |              | 单卡数量 50  | ķ            |               | 流程卡数           | 2         |              | 尾卡数量 | 50            |
| itt | 划开始             | 2021年5月28日 | 13:12:07 🔹 👻 | 计划完成 202 | 21年5月28日1    | 3:12:07 🕹 🕶 त | 同处理单           |           |              |      |               |
| Iź  | 訪流程             |            |              |          |              |               |                |           |              |      |               |
|     | 顺               | 序 工序编号     | 工序名称         | 是否过站     | 生产任务         | 产品编码          | <del>, 1</del> | 品名称       |              |      |               |
|     | ] 1             | P02        | 裁大线          |          | XYZ          | 10.51.812.007 | 12.54          | 直流线束      |              |      |               |
|     | 2               | P03        | 剥大线外皮        |          | XYZ          | 10.51.812.007 | 12.54          | 直流线束      |              |      |               |
|     | 3               | P04        | 压接电阻组件       |          | XYZ          | 10.51.812.007 | 12.5 <i>A</i>  | 直流紫束      |              |      |               |
|     | 4               | P05        | 压接枪头保护帽      |          | XYZ          | 10.51.812.007 | 12.5A          | 直流线束      |              |      |               |
|     |                 |            |              |          |              |               |                |           | $\backslash$ |      |               |
|     |                 |            |              |          |              |               |                |           |              |      |               |
| -   |                 |            |              |          |              |               |                |           |              |      |               |
|     |                 |            |              |          |              |               |                |           |              |      | 取消            |

# 5.4. 打印流程卡

| =                       | ÷         | → ♠                   |                | 生产任务/2流程卡 |                        |        |        |                |      |        |        |      |      |       |  |
|-------------------------|-----------|-----------------------|----------------|-----------|------------------------|--------|--------|----------------|------|--------|--------|------|------|-------|--|
| <ul> <li>查询会</li> </ul> | <b>操件</b> |                       |                |           |                        |        |        |                |      |        |        |      |      |       |  |
| 创建日期                    | 2022/2/   | 14 🔟 - 2022/2/21      | 生产任务           |           | 状态                     | $\sim$ |        |                |      |        |        | 查询 新 | 建打印油 | 选中 删除 |  |
|                         | 状态        | 流程卡号                  | 生产任务           | 产品编码      | 产品名称                   | 类型     | 工艺路线ID | 批次号            | 计划数  | 实际开始时间 | 实际完成时间 | 产出数  | 不良数  | 不良品处理 |  |
| ~                       | 新増        | ZKSC171219-004_000010 | ZKSC171219-004 | 170200085 | OFC-FC/PC-LC/PC-S-20-8 | 正常     | 1093.0 | ZKSC171219-004 | 90.0 |        | /      | 0.0  | 0.0  |       |  |
| ~                       | 新増        | ZKSC171219-004_000009 | ZKSC171219-004 | 170200085 | OFC-FC/PC-LC/PC-S-20-8 | 正常     | 1093.0 | ZKSC171219-004 | 90.0 |        |        | 0.0  | 0.0  |       |  |
|                         | 新增        | ZKSC171219-004_000008 | ZKSC171219-004 | 170200085 | OFC-FC/PC-LC/PC-S-20-8 | 正常     | 1093.0 | ZKSC171219-004 | 90.0 |        |        | 0.0  | 0.0  |       |  |
|                         | 新増        | ZKSC171219-004_000007 | ZKSC171219-004 | 170200085 | OFC-FC/PC-LC/PC-S-20-8 | 正常     | 1093.0 | ZKSC171219-004 | 90.0 |        |        | 0.0  | 0.0  |       |  |

## 5.5. 工序投料

## 5.6. 生产线过站扫码流程卡

PDA 操作

## 5.7. 不良品台账及不良品处理单

生产线录入的不良数,在不良品台账目录查看,

| =    | ← → ♠                   |            |      |      |      |        |                   |      |        |     |        |      |      |                     | († ) <del>-</del>   | ×     |
|------|-------------------------|------------|------|------|------|--------|-------------------|------|--------|-----|--------|------|------|---------------------|---------------------|-------|
| ▲ 查询 | 1条件                     |            |      |      |      |        |                   |      |        |     |        |      |      |                     |                     |       |
| 创建日期 | 2021/06/02 - 2021/10/21 |            |      | 生产任务 |      |        | 生品编码              |      | 状态     |     | $\sim$ |      |      |                     | 查询 生成不良             | 與品处理单 |
| ===  | 状态                      | 生产任务       | 产品编码 | 产品名称 | 产品型号 | 客户产品编码 | 流程卡号              | 工序编号 | 工序名称   | 生产线 | 投入数    | 产出数  | 不良数  | 开始时间                | 完成时间                | 不良代礼  |
|      | 受理                      | TEST190813 | M001 | 测试产品 | 测试产品 | M001   | TEST190813_000004 | 3201 | 包装     | PDA | 9.0    | 4.0  | 5.0  | 2021-08-13 08:59:09 | 2021-08-13 08:59:09 | QT    |
|      | 受理                      | TEST190813 | M001 | 测试产品 | 测试产品 | M001   | TEST190813_000004 | 3200 | 打印彩盒标签 | PDA | 19.0   | 9.0  | 10.0 | 2021-08-13 08:59:03 | 2021-08-13 08:59:03 | QT    |
|      | 受理                      | TEST190813 | M001 | 测试产品 | 测试产品 | M001   | TEST190813_000004 | C002 | 老化     | PDA | 20.0   | 19.0 | 1.0  | 2021-08-13 08:58:56 | 2021-08-13 08:58:56 | QT    |
| ~    | New<br>新增               | TEST190813 | M001 | 测试产品 | 测试产品 | M001   | TEST190813_000001 | 1800 | 组装站1   | PDA | 14.0   | 12.0 | 2.0  | 2021-08-13 08:58:14 | 2021-08-13 08:58:14 | QT    |
|      | 受理                      | TEST190813 | M001 | 测试产品 | 测试产品 | M001   | TEST190813_000001 | C002 | 老化     | PDA | 20.0   | 14.0 | 3.0  | 2021-08-13 08:57:55 | 2021-08-13 08:57:55 | QT    |
| ~    | New<br>新增               | TEST190813 | M001 | 测试产品 | 测试产品 | M001   | TEST190813_000001 | C002 | 老化     | PDA | 20.0   | 14.0 | 3.0  | 2021-08-13 08:57:55 | 2021-08-13 08:57:55 | QT    |

#### 选中新增状态的,点击"生成不良处理单"

| 🔀 不日 | 良品处理                 | 単        |                       |         |      |      |                  |       |       |       |      |     | с <del></del> |              | ×            |         |    |
|------|----------------------|----------|-----------------------|---------|------|------|------------------|-------|-------|-------|------|-----|---------------|--------------|--------------|---------|----|
| 处    | 理单号                  | 自动生成     |                       |         | 生产任  | · 务  | TEST1            | 90813 |       | 产品编码  | M001 |     |               | 产品名称         | 测试产品         |         |    |
| 处    | 理数量                  | 5.0      |                       |         | 返修费  | 牧量 ( | 0                |       |       | 报废数量  | 0    | 0   |               |              | 新増           |         |    |
| 创    | 建时间                  | 2021-10- | 2021-10-21 11:55:15 🕓 |         | 受理时间 |      | 2021-10-21 11:55 |       | :15 🕓 | 备注    |      |     |               |              |              |         |    |
| 生产任务 |                      | 工序编号     | 工序                    | 工序名称 不良 |      | 闷    | 不良描述             | 处理数量  | 返修数   | 量 报废数 | 量 备  | ± € | 创建人           | 创建时          | Ð            | 修改      |    |
| 1    | 1 TEST190813 C002 쿡  |          | 老                     | 化       | QT   |      | 其它               | 3.0   | 3.0   | 0     | ž    |     | 統管理员          | 2021-10-21 1 | 1:55:15      |         |    |
| 2    | 2 TEST190813 1800 组装 |          |                       |         | 豉占1  | QT   |                  | 其它    | 2.0   | 1.0   | 1    |     | 系统            | 管理员          | 2021-10-21 1 | 1:55:15 |    |
|      |                      |          |                       |         |      |      |                  |       |       |       |      |     |               |              |              | _       | 取消 |
|      |                      |          |                       |         |      |      |                  |       |       |       |      |     |               |              |              |         |    |

录入返修数、报废数,点击提交

## 5.8. 不良品处理单及返修流程卡

| =     | ÷         | → ↑                 |         |           |               |         |           | 生           | 产任务,      |         | :       | - ×          |            |        |           |            |           |       |               |
|-------|-----------|---------------------|---------|-----------|---------------|---------|-----------|-------------|-----------|---------|---------|--------------|------------|--------|-----------|------------|-----------|-------|---------------|
| 📀 查询条 | 件         |                     |         |           |               |         |           |             |           |         |         |              |            |        |           |            |           |       |               |
| 创建日期  | 2022/2/14 | t 🔟 - 2022/2/21     | Ē       | 生产任务      |               |         | 产品编码      | 3           |           | 状态      |         | $\sim$       | 返修情况       | 5      | ×         |            |           | 查询    | 生成返修流程卡       |
|       | 状态        | 单握编号                | 生       | 产任务       | 产品。           | 扁码      | 产品        | 名称          | 处理数量      | 返修数量    | 报废数     | 量已生成济        | <b>流程卡</b> | 创建人    | 创建        | 时间         | 修改人       | 修改时间  | 备注            |
| 1     | New)      | BLPCLD202202190001  | ZKSC1   | 71219-004 | 4 17020       | 0085 OF | C-FC/PC-L | C/PC-S-20-8 | 2.0       | 2.0     | 0.0     | 0.0          | D          | 系统管理员  | 2022-02-1 | 9 18:23:31 |           | 1     |               |
|       |           |                     | 23 近傍   | 流程卡       |               |         |           |             |           |         |         |              |            |        | _         |            | ×         | /     |               |
|       |           |                     | 生产任     | 55 TEST   | 190813        |         | 产品编码      | M001        |           | 产品      | s称 测试   | 产品           |            | 产品型号   |           |            |           |       |               |
|       |           |                     | 11.098  | 量 4       |               |         | 已生成数      | 0           |           | 待生が     | E#2 4   |              |            | 卡类型    | 返修        | /          |           |       |               |
|       |           |                     | 本次務     |           |               |         | 单卡数量      |             |           | 流程-     | 歌       |              |            | 尾卡数量   | /         |            |           |       |               |
|       |           |                     | 计划开     | 始 2021    | -10-21 11:57  | :14 🕓   | 计划完成      | 2021-10-21  | 11:57:14  | ④ 不良处   | EM BLPG | CLD202110210 | 0001       | 备注     |           |            |           |       |               |
|       |           |                     | 工艺派     | 相         |               |         |           |             |           |         |         |              |            |        |           | ×          | +         |       |               |
|       |           |                     |         | 顺序        | 工序编号          | 工序名称    | 是否过       | 站生产任经       | 身 产品      | 編码 产品   | 名称      |              |            |        |           |            |           |       |               |
|       |           |                     |         | 1         | C001          | DIP物料绑定 |           | TEST1908    | 13 M0     | 01 測試   | ≃品      |              |            |        |           |            |           |       |               |
|       |           |                     |         | 2         | C002          | 老化      |           | TEST1908    | 13 M0     | 01 現記   | ≃品      |              |            |        |           |            |           |       |               |
|       |           |                     |         | 3         | 1800          | 组装站1    | ~         | TEST1908    | 813 M0    | 01 測试   | ≃品      |              |            |        |           |            |           |       |               |
|       |           |                     |         | 4         | 3200          | 打印彩盒标签  |           | TEST1908    | 813 M0    | 01 測试   | ≃品      |              |            |        |           |            |           |       |               |
|       |           |                     |         | 5         | 3201          | 包装      | ~         | TEST1908    | 13 M0     | 01 測試   | ≈品      |              |            |        |           |            |           |       |               |
|       |           |                     |         |           |               |         |           |             |           |         |         |              |            |        |           |            |           |       |               |
|       |           |                     |         |           |               |         |           |             |           |         |         |              |            |        |           |            |           |       |               |
| 合查    | 询条件       |                     |         |           |               |         |           |             |           |         |         |              |            |        |           |            | 12        |       |               |
| 创建日   | 期 10/14/2 | 2021 🔟 - 10/21/2021 | 15      | 生产任务      | 5             |         | 状态        |             | $\sim$    |         |         |              |            |        |           | 查询         | 新建、打      | 印选中 🔳 | <b>滕</b> 模板设计 |
|       | 状态        | 流程卡号                | 生产信     | £务 7      | 产品编码          | 产品名称    | 类型 コ      | I艺路线ID      | 批次等       | 3       | 计划数     | 实际开始时间       | 同 实际务      | 完成时间 音 | 山鼓 不良     | 数          | 不良品处理。    | ¥ 描   | 述 创建人         |
| ~     | 新增        | TEST190813_000501_R | TEST190 | 0813 N    | л001 <u>-</u> | 测试产品    | 返工 0      | .0 BI       | PCLD20211 | 0210001 | 4.0     |              |            | 0.0    | 0.0 0     | BLPC       | LD2021102 | 10001 | 系统管理          |
|       |           |                     |         |           |               |         |           |             |           |         |         |              |            |        |           |            |           |       |               |

生成及打印返修流程卡

# 5.9. 工序投料

打开 PDA, 进入生产/工序投料功能, 选择生产线、生产任务, 扫描物料标签

|       | +        |      | <b>A</b>       |              |              |              | 生产任              | 会/工序  | <b>零投料</b>          |    |       |        |        |     |                     | - ×     |
|-------|----------|------|----------------|--------------|--------------|--------------|------------------|-------|---------------------|----|-------|--------|--------|-----|---------------------|---------|
|       |          |      |                |              |              |              |                  |       |                     |    |       |        |        |     |                     |         |
| (1) 查 | 向条件      |      |                |              |              |              |                  |       |                     |    |       |        |        |     |                     |         |
| 投料日期  | 月 2020/0 | 1/0  | - 2022/01/18   | 生产任务         |              |              |                  |       |                     |    |       |        |        |     |                     | 查询      |
|       | 生产线      | 工序   | 生产任务           | 主物料          | 投料物料编码       | 投料物料名称       | 最小包装流水码          | 投线数量  | 投线时间                | 状态 | 当前数量  | 批次号    | 制造周期   | 创建人 | 创建时间                | 修       |
| 1     | 01       | C001 | TY-LT1907038-2 | SK396301-GYY | SK396301-GYY | SK396301-GYY | 1908169999990003 | 500.0 | 2021-12-07 13:46:07 | 在线 | 500.0 | 190816 | 190816 | 123 | 2021-12-07 13:46:07 |         |
| 2     | 01       | C001 | TY-LT1907038-2 | SW010091-GYY | SW010091-GYY | SW010091-GYY | 1908169999990006 | 500.0 | 2021-12-07 13:45:57 | 下线 | 500.0 | 190816 | 190816 | 123 | 2021-12-07 13:45:57 | 2021-12 |
| 3     | 01       | C001 | TY-LT1907038-2 | SK396201-GYY | SK396201-GYY | SK396201-GYY | 1908169999990004 | 0.5   | 2021-12-07 13:41:12 | 在线 | 0.5   | 190816 | 190816 | 123 | 2021-12-07 13:41:12 |         |
| 4     | 01       | C001 | TY-LT1907038-2 | SW010091-GYY | SW010091-GYY | SW010091-GYY | 1908169999990006 | 500.0 | 2021-12-07 13:40:45 | 下线 | 500.0 | 190816 | 190816 | 123 | 2021-12-07 13:40:45 | 2021-12 |
| 5     | 01       | C001 | TY-LT1907038-2 | SK396301-GYY | SK396301-GYY | SK396301-GYY | 1908169999990003 | 500.0 | 2021-12-07 13:40:24 | 下线 | 500.0 | 190816 | 190816 | 123 | 2021-12-07 13:40:24 | 2021-12 |
|       |          |      |                |              |              |              |                  |       |                     |    |       |        |        |     |                     |         |

# 6.1. WIP 报表

|   | $\leftarrow \rightarrow$ | <b>A</b> |         |          |    |      |         |      |       | 报表查    | : – <b>x</b> |   |      |    |      |   |  |
|---|--------------------------|----------|---------|----------|----|------|---------|------|-------|--------|--------------|---|------|----|------|---|--|
|   |                          |          |         |          |    |      |         |      | 济     | 程<br>十 | ₹WIP         |   |      |    |      |   |  |
|   |                          | 投        | 产日期 202 | 20/01/18 |    |      |         | -    | 2022/ | 01/18  |              |   |      | 查询 |      |   |  |
|   | 产品编码 M001 ·              |          |         |          |    |      |         |      |       |        |              | - | 生产任务 |    | <br> | • |  |
|   | 生产任务                     | 工单数量     | 产品编码    | 产品名称     | 类型 | 工序编号 | 工序名称    | 投入数  | 产出数   | 不良数    | 在制数          |   |      |    |      |   |  |
| 1 | TEST190813               | 700.0    | M001    | 测试产品     | 正常 | C001 | DIP物料绑定 | 40.0 | 40.0  | 0.0    | 0.0          |   |      |    |      |   |  |
| 2 | TEST190813               | 700.0    | M001    | 测试产品     | 正常 | C002 | 老化      | 40.0 | 33.0  | 7.0    | 0.0          |   |      |    |      |   |  |
| 3 | TEST190813               | 700.0    | M001    | 测试产品     | 正常 | 1800 | 组装站1    | 33.0 | 31.0  | 2.0    | 0.0          |   |      |    |      |   |  |
| 4 | TEST190813               | 700.0    | M001    | 测试产品     | 正常 | 3200 | 打印彩盒标签  | 31.0 | 21.0  | 10.0   | 0.0          |   |      |    |      |   |  |
| 5 | TEST190813               | 700.0    | M001    | 测试产品     | 正常 | 3201 | 包装      | 21.0 | 16.0  | 5.0    | 0.0          |   |      |    |      |   |  |
|   |                          |          |         |          |    |      |         |      |       |        |              |   |      |    |      |   |  |

# 6.2. 一键追溯

| Ξ  | •    | - >     | <b>A</b>    |         |              |        |          | 大数   | 据中心      | /一键追溯                          |              |            |                      |                | ×     |
|----|------|---------|-------------|---------|--------------|--------|----------|------|----------|--------------------------------|--------------|------------|----------------------|----------------|-------|
|    |      |         |             |         |              |        |          |      | 建追涕      | 间                              |              |            |                      |                |       |
| 扫描 | /录入条 | 码: SZ-2 | 0210706003  | 000013  |              |        |          |      |          |                                |              |            |                      |                | 查询    |
|    |      |         |             |         |              |        |          | ,    | 产品及生产    | 任务信息                           |              |            |                      |                |       |
| -  |      | I       | 单号 SZ-2021  | 0706003 |              | 工单数量 1 | 800      |      |          | 工单日期 20                        | 022-01-10 14 | 1:36:41    | 订单号 <mark>4</mark> 1 | 00143311-SEOR  | D2021 |
|    |      | 产品      | 编码 03.01.03 | .0002   |              | 产品名称N  | 1T-Jumpe | r短跳线 |          | 规格型号 12                        | 2芯,MT/APC(:  | 公头)-Jump   | per/APC3309 ( 母头     | ),极性B,OM3,41.  | .15mm |
|    |      |         |             |         | -6           | 1      |          |      | 条码       |                                |              |            |                      |                |       |
| -  |      |         |             |         |              | 父项条码   | 父项条码     | 类型   | 子项条码     | 子项条码类型                         | 绑定时间         | 创建人        |                      |                |       |
|    |      |         |             |         |              |        |          |      | 制程       | 信息                             |              |            |                      |                |       |
| -  | 顺序   | 状态      | 工序编号        | 工序名称    | 是否过站         | 投入数    | 产出数      | 不良数  | \$<br>\$ | a际开始时间                         | 实际完          | 工时间        | 生产任务                 | 产品编码           |       |
|    | 1.0  | 2       | 裁缆          | 裁缆      | $\checkmark$ | 48.0   | 48.0     | 0.0  | 2022     | 01-13 15:48:59                 | 2022-01-13   | 3 15:48:59 | SZ-20210706003       | 03.01.03.0002  | MI    |
|    | 2.0  | 0       | 老化          | 老化      |              | 48.0   | 0.0      | 0.0  |          |                                |              |            | SZ-20210706003       | 03.01.03.0002  | MI    |
|    | 3.0  | 0       | 穿散件         | 穿散件     |              | 48.0   | 0.0      | 0.0  |          |                                |              |            | SZ-20210706003       | 03.01.03.0002  | MI    |
|    | 4.0  | 0       | 剥纤          | 剥纤      |              | 48.0   | 0.0      | 0.0  |          |                                |              |            | SZ-20210706003       | 03.01.03.0002  | MI    |
|    | 5.0  | 2       | 注胶/固化       | 注胶/固化   |              | 48.0   | 48.0     | 0.0  | 2022     | -01-13 15:4 <mark>9</mark> :05 | 2022-01-13   | 3 15:49:05 | SZ-20210706003       | 03.01.03.0002  | MI    |
|    | 6.0  | 0       | 研磨          | 研磨      |              | 48.0   | 0.0      | 0.0  |          |                                |              |            | SZ-20210706003       | 03.01.03.0002  | MI    |
|    | 7.0  | 0       | 3D测试        | 3D测试    |              | 48.0   | 0.0      | 0.0  |          |                                |              |            | SZ-20210706003       | 03.01.03.0002  | MI    |
|    | 8.0  | 0       | 端检          | 端检      |              | 48.0   | 0.0      | 0.0  |          |                                |              |            | SZ-20210706003       | 03.01.03.0002  | MT    |
|    | 9.0  | 0       | 定长          | 定长      |              | 48.0   | 0.0      | 0.0  |          |                                |              |            | ◎ 高温解决方案置心           | 203.01.03.0002 | MI    |
|    | 10.0 | 0       | 压接          | 压接      |              | 48.0   | 0.0      | 0.0  |          |                                |              |            | ③ 关闭温控显示             | 03.01.03.0002  | M1    |

6.3. 制程不良分析